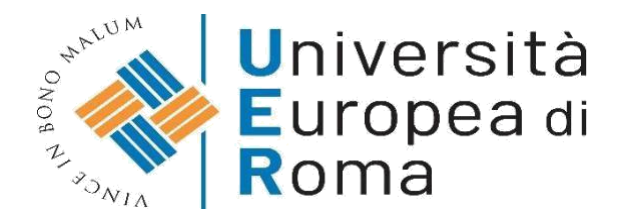

#### ISTRUZIONI PER EFFETTUARE L'ISCRIZIONE AI PERCORSI DI FORMAZIONE INIZIALE DEI DOCENTI EX ART. 13 DPCM 4 AGOSTO 2023 – CORSO 30 CFU

#### <u>Premessa</u>

I candidati dovranno presentare la domanda di iscrizione, **entro le ore 23.59 del 28 febbraio 2025**, secondo la seguente procedura:

- 1. Registrazione al sistema informatico di Ateneo;
- 2. Login al sistema informatico di Ateneo;
- 3. Compilazione on line della domanda di immatricolazione, per completare il processo dovranno essere caricati nell'apposita area del sistema informatico (vedi punto 12) i documenti elencati di seguito esclusivamente in formato .pdf (ogni allegato non dovrà superare i 5 MB non sono ammessi invii di fotografie):
- una fotografia formato tessera (anche jpeg);
- copia di un documento di riconoscimento in corso di validità- fronte e retro (Pdf);
- copia del **codice fiscale** in corso di validità fronte e retro (Pdf).
- **4.** La data del versamento per il pagamento della I rata € 500,00 + € 16 per il bollo verrà comunicata tramite avviso pubblicato sul sito di Ateneo (cinquecento euro)
- 5. Compilare il form reperibile al link reperibile all'interno del Bando, Per il riconoscimento crediti è necessario utilizzare, pena l'inammissibilità della relativa istanza, la documentazione messa a disposizione dall'ateneo nel form.

#### ISTRUZIONI

#### 1. Cliccare su "MY UER" e poi cliccare su "ESSE3"

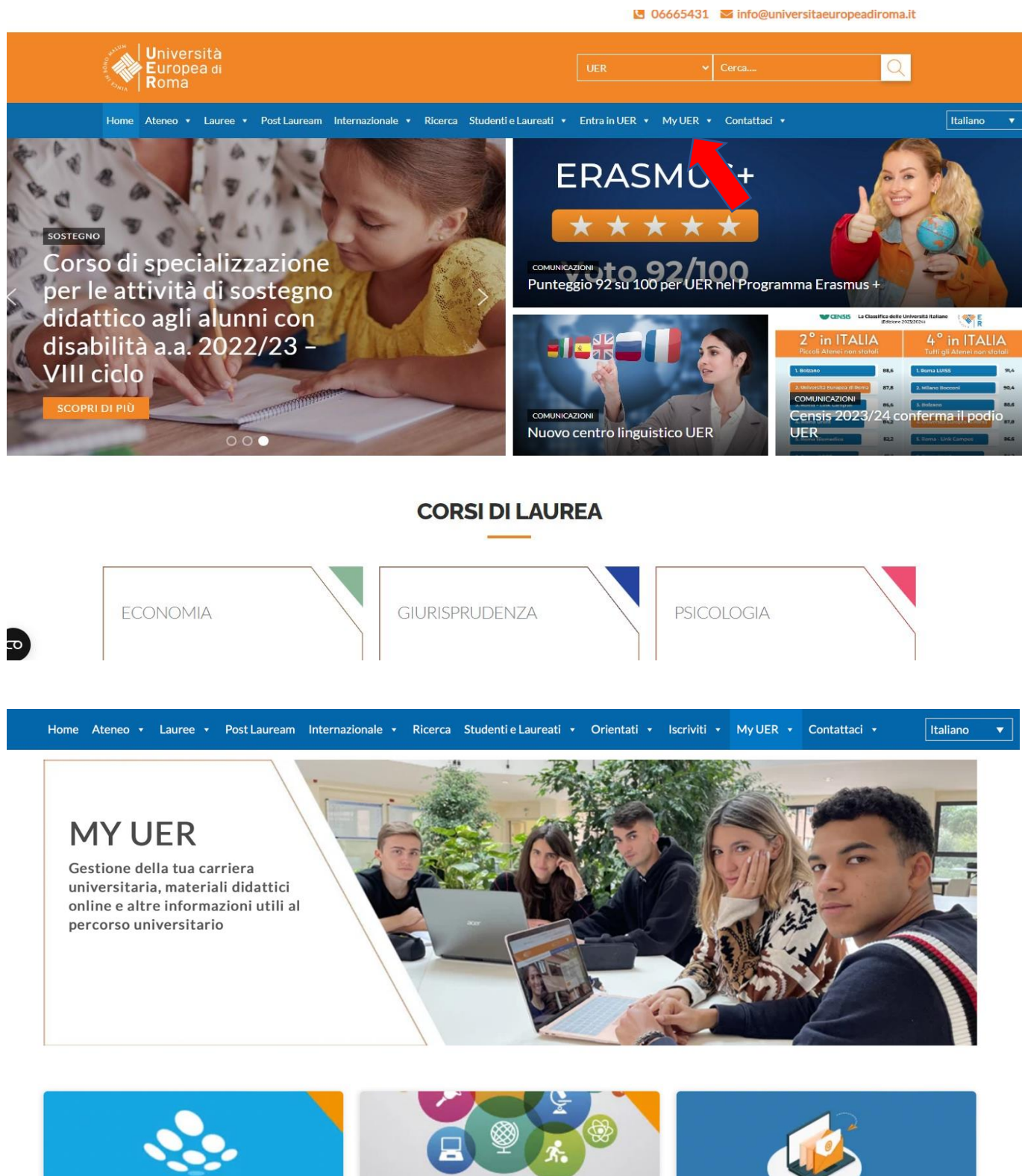

ESSE3

Sistema informatico d'atene per la gestione delle arriere degli studenti e della didattica 9

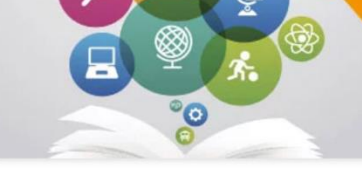

**CORSI ONLINE** 

Materiali didattici e corsi di insegnamento online a disposizione dello studente suddivisi per aree di studio e corsi di laurea

WEBMAIL

Accesso Web alla posta elettronica con dominio @unier.it, utilizzata da docenti e personale universitario

#### 2. Se non si è in possesso di username e password, effettuare la registrazione, inserendo i dati richiesti. Se si hanno già username e password, passare direttamente al punto 3

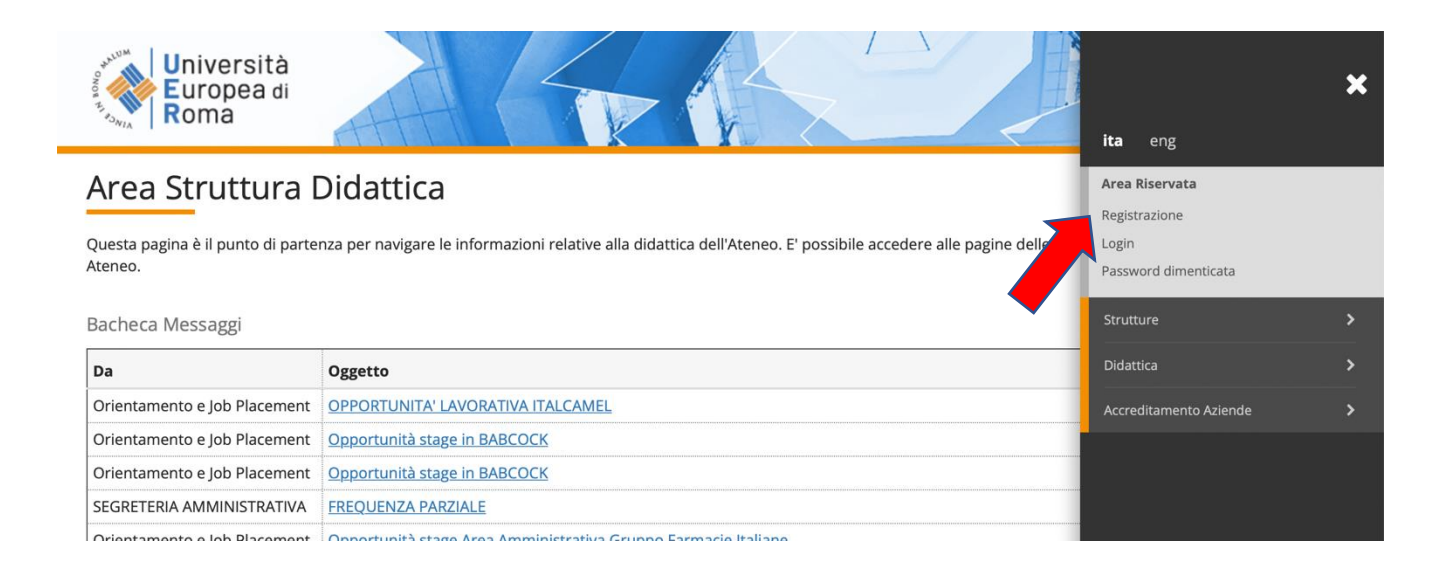

#### 3. Effettuare il login inserendo username e password

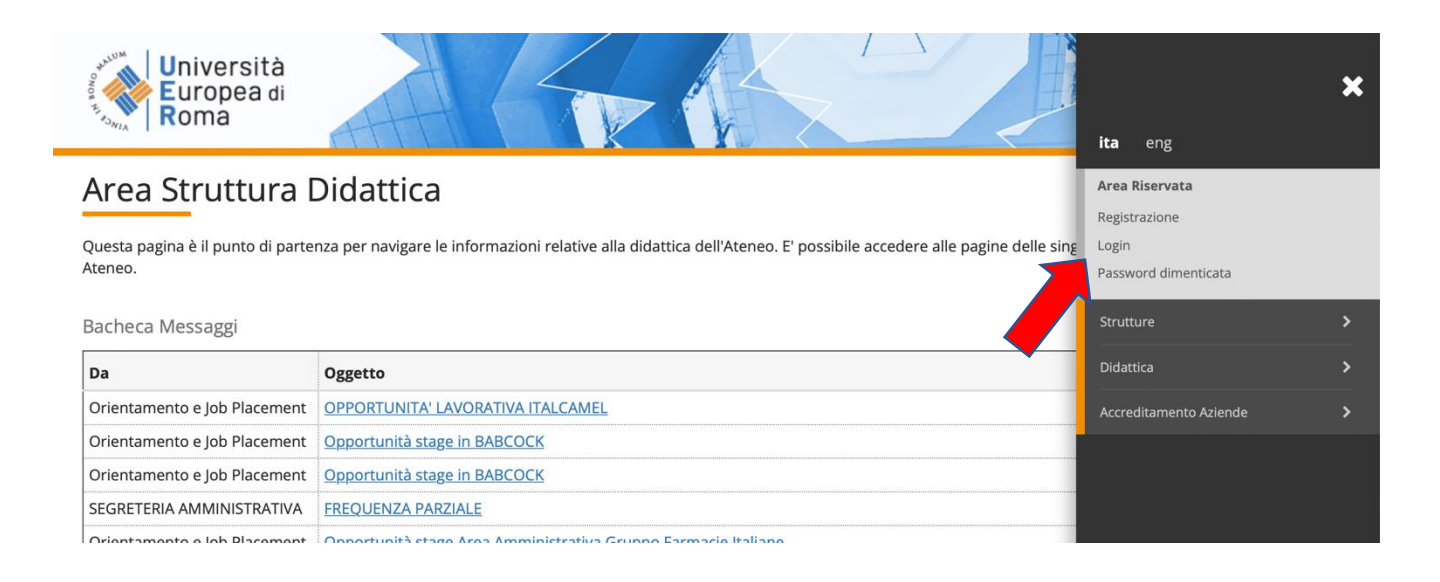

# 4. Una volta effettuato l'accesso, cliccare in "SEGRETERIA" presente nel menù a destra e procedere all'immatricolazione cliccando il pulsante in basso "IMMATRICOLAZIONE"

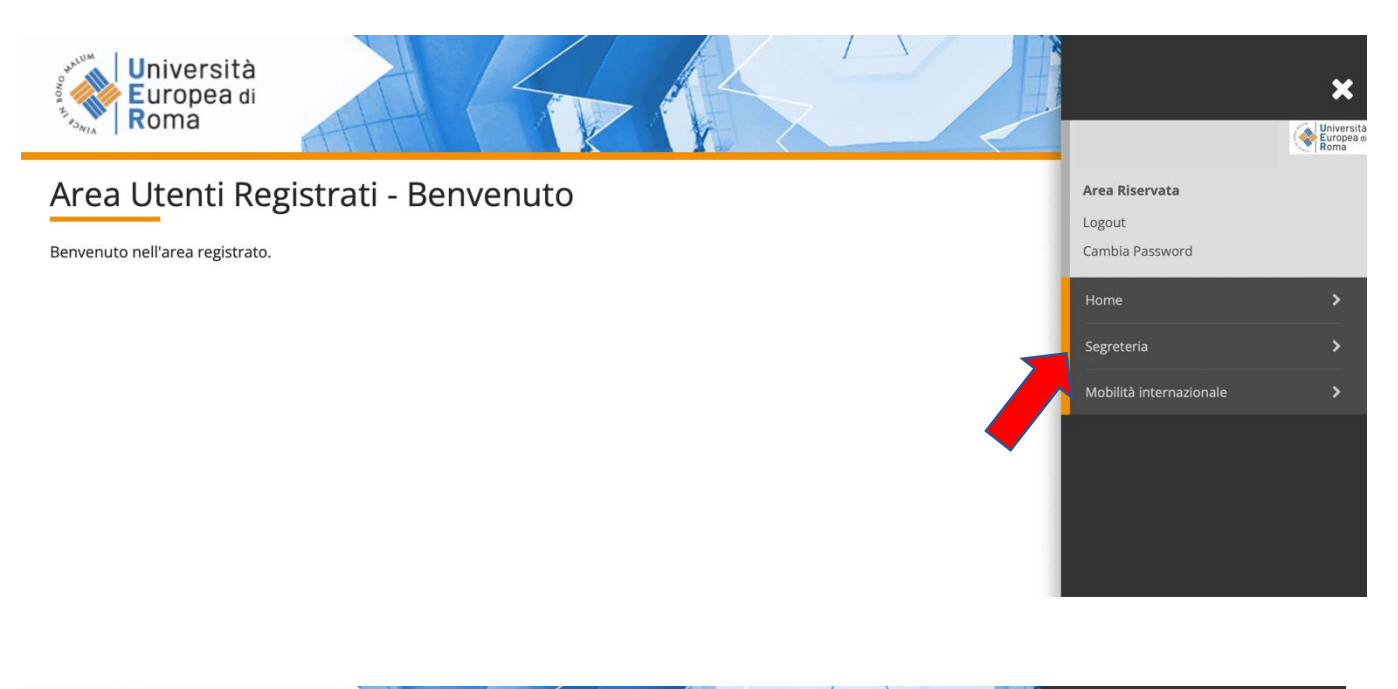

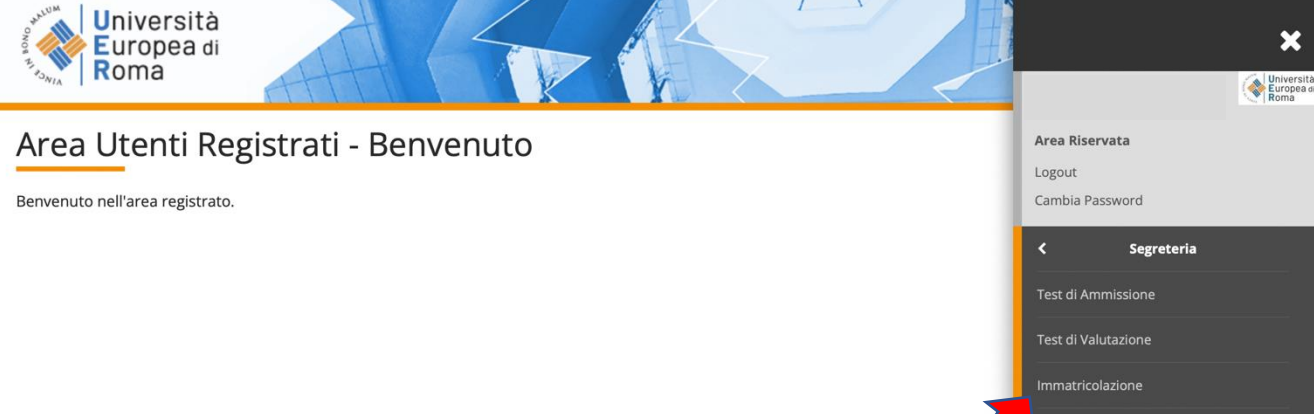

#### 5. E successivamente su "Immatricolazione" in basso a sinistra

| Università<br>Europea di<br>Roma                                                 |                                        |            |       | ME                                        |
|----------------------------------------------------------------------------------|----------------------------------------|------------|-------|-------------------------------------------|
| Immatricolazione                                                                 |                                        |            |       |                                           |
| Attraverso le pagine seguenti potrai procedere con l'immatricolazione al corso d | i studio che indicherai.               |            |       |                                           |
| Attività                                                                         | Sezione                                | Info       | Stato | Legenda:                                  |
| A - Selezione Corso di Studio                                                    |                                        | 3          | X     | 1 Informazioni                            |
|                                                                                  | Tipologia domanda di immatricolazione  | 3          | X     | Sezione in lavorazione o<br>aperta        |
|                                                                                  | Tipologia Ingresso                     | 3          | 6     | Sezione bloccata, si attiverà a           |
|                                                                                  | Elenco tipi corso di studio            | 3          | 6     | completamento delle sezioni<br>precedenti |
|                                                                                  | Elenco Corsi di Studio                 | 3          | A     | Sezione correttamente                     |
|                                                                                  | Elenco Percorsi di Studio              | 3          | 6     | completata                                |
|                                                                                  | Riepilogo scelta didattica             | <b>(</b> ) | A     |                                           |
| B - Conferma dati anagrafici                                                     |                                        | 3          | 6     |                                           |
|                                                                                  | Conferma Dati Anagrafici               | 3          | 6     |                                           |
| C - Inserimento Foto                                                             |                                        | 0          | 6     |                                           |
|                                                                                  | Pagina generica pre azione upload foto | 0          | 6     |                                           |
|                                                                                  | Upload Foto                            | 3          | 6     |                                           |
| D - Titoli di accesso                                                            |                                        | 0          | 6     |                                           |
|                                                                                  | Dettaglio Titoli di Accesso            | 3          | 6     |                                           |
| E - In questa pagina è possibile effettuare l'upload di documenti                |                                        | 3          | 6     |                                           |
|                                                                                  | Riepilogo allegati                     | 3          | 6     |                                           |
| F - Immatricolazione                                                             |                                        | 3          | ß     |                                           |
|                                                                                  | Dati immatricolazione                  | 3          | 6     |                                           |
|                                                                                  | Conferma Dati immat                    | 3          | 6     |                                           |
| G - Riepilogo Immatricolazione                                                   |                                        | 3          | 6     |                                           |
|                                                                                  |                                        | -          | 0     |                                           |

#### 6. Procedere scegliendo "immatricolazione standard", cliccare su "Avanti" e successivamente "Immatricolazione a corsi ad accesso libero" e poi cliccare su "Avanti"

| Immatricolazione: Scelta tipo domanda di Immatricolazione         In questa pagina è presentata la scelta del tipo di domanda di Immatricolazione.                                                                                                    | ∓ Legenda                                                                                         |
|----------------------------------------------------------------------------------------------------|---------------------------------------------------------------------------------------------------|
| Scelta tipo domanda di Immatricolazione  Immatricolazione standard  Indietro Avanti                                                                                                    | * Dato obbligatorio                                                                               |
| Università<br>Europea di<br>Roma                                                                                                    |                                                                                                   |
| Immatricolazione: Scelta tipologia ingresso         Attraverso le pagine seguenti potral procedere con l'immatricolazione al corso di studio che indicherai.         Scelta tipologia ingresso al corso di studio         Immatricolazione al Corsi ad Accesso Libero. | ↓       Legenda         ★       Dato obbligatorio         Image: Checklist       Image: Checklist |

### 7. Selezionare la tipologia del corso: "Formazione iniziale insegnanti" e poi cliccare su "Avanti"

| Università<br>Europea di<br>Roma   |                                                                                      |                         | MENU |
|------------------------------------|--------------------------------------------------------------------------------------|-------------------------|------|
| <b>≡</b> ≪ 1 2 3                   | 4 5 >>                                                                               |                         |      |
| Immatricolazione: Sce              | Ita tipologia corso di studio                                                        | 🐺 Legenda               |      |
| In questa pagina è presentata la   | scelta del tino di corso di studio per cui eseguire la procedura di immatricolazione | \star Dato obbligatorio |      |
| _ Scelta tipologia corso di studio |                                                                                      | Checklist               |      |
| Post Riforma*                      | 🔿 Corso di Perfezionamento                                                           |                         |      |
|                                    | O Master di Primo Livello                                                            |                         |      |
|                                    | O Master di Secondo Livello                                                          |                         |      |
|                                    | O Corso Singolo                                                                      |                         |      |
|                                    | Formazione iniziale insegnanti                                                       |                         |      |
| Ante Riforma*                      | 🔿 Corso di Formazione                                                                |                         |      |
|                                    |                                                                                      |                         |      |
| Indietro Avanti                    |                                                                                      |                         |      |

### 8. Selezionare il Percorso (ATTENZIONE: selezionare il Percorso corrispondente alla classe di concorso desiderata):

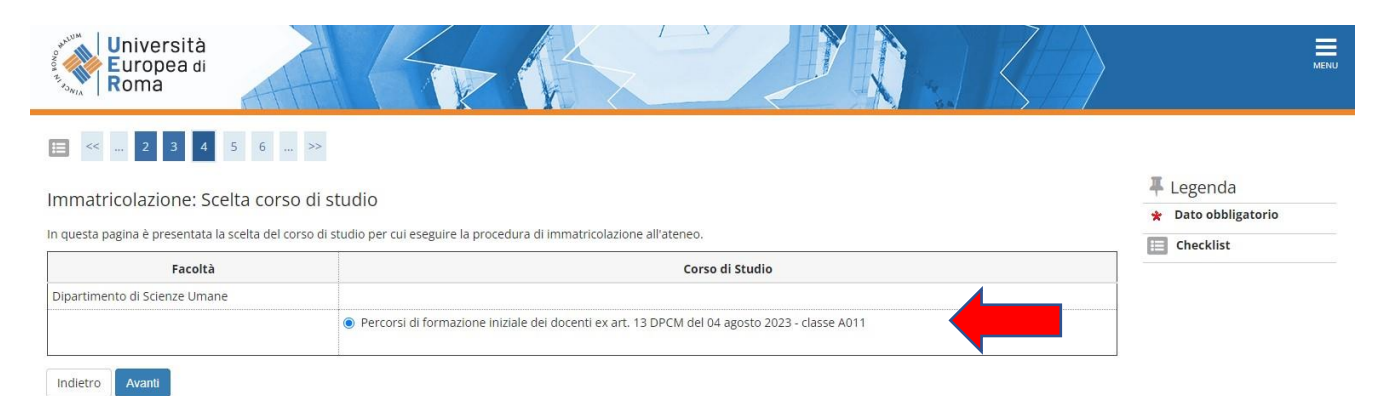

#### 9. Conferma l'immatricolazione cliccando su "Conferma":

| Università<br>Europea di<br>Roma                                      |                                                                                                   | MENU      |
|-----------------------------------------------------------------------|---------------------------------------------------------------------------------------------------|-----------|
| 🔚 << 3 4 5 B 1 >>                                                     |                                                                                                   |           |
| Conferma scelta Corso di Studio                                       |                                                                                                   | 🐺 Legenda |
| Comerma scena corso di studio                                         |                                                                                                   | Checklist |
| In questa pagina sono riepilogate tutte le scelte impostate. Se corre | tte, procedi con la conferma, altrimenti utilizza il tasto "Indietro" per apportare le modifiche. |           |
| – Corso di studio                                                     |                                                                                                   | 1         |
| Tino domanda di immatricolazione                                      | Immatricolazione standard                                                                         |           |
| Tipo di Titolo di Studio                                              | Formazione iniziale insegnanti                                                                    |           |
| Tipo di Corso di Studio                                               | Formazione iniziale insegnanti                                                                    |           |
| Anno Accademico                                                       | 2023/2024                                                                                         |           |
| Corso di Studio                                                       | Percorsi di formazione iniziale dei docenti ex art. 13 DPCM del 04 agosto 2023 - classe<br>A011   |           |
| Indietro Conferma                                                     |                                                                                                   |           |

### **10.** Completare e rispondere alle due domande Carriera legata a doppia iscrizione e Dipendente da PA

| attagli Dichiarazioni aggiuntive                                                                                                    |                                                                                                 | 🐺 Legenda           |
|----------------------------------------------------------------------------------------------------|-------------------------------------------------------------------------------------------------|---------------------|
|                                                                                                    |                                                                                                 | 🖌 Dato obbligatorio |
| juesta pagina si ineriscono i dettagli delle dichiarazioni aggiuntive                                                                                                    |                                                                                                 | Checklist           |
| ettaglio Iscrizione                                                                                                    |                                                                                                 | _                   |
| nno Accademico                                                                                                    | 2023                                                                                            |                     |
| ata Iscrizione                                                                                                    | 27/02/2024                                                                                      |                     |
| icoltà                                                                                                    | Dipartimento di Scienze Umane                                                                   |                     |
| orso di studio                                                                                                    | Percorsi di formazione iniziale dei docenti ex art. 13 DPCM del 04 agosto 2023 - classe<br>A011 |                     |
| rdinamento di Corso di Studio                                                                                                    | Percorsi di formazione iniziale dei docenti ex art. 13 DPCM del 04 agosto 2023 - classe<br>A011 |                     |
| ercorso di studio                                                                                                    | comune                                                                                          |                     |
| opple iscrizioni: DM 930 del 29 luglio 2022<br>Carriera legata a doppia iscrizione come da DM 930 del 29 luglio 2022*<br>Indica che la carriera nasce come seconda iscrizione come regolamentato dal DM 930 del<br>29 luglio 2022 | 🔿 Sì 💩 No                                                                                       |                     |
| A 110 E LODE: protocollo d'intesa firmato il 7 ottobre 2021                                                                                                    |                                                                                                 |                     |
| Sono dipendente della PA*                                                                                                    | O SI 🔘 No                                                                                       |                     |

#### 11. Confermare il dettaglio iscrizione e cliccare su "Procedi"

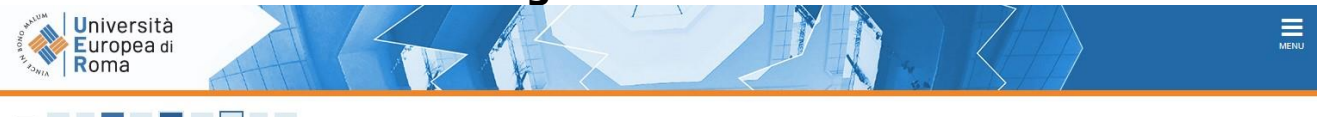

| << | <br>1 | 2 | 3 | 4 | D | <br>>> |
|----|-------|---|---|---|---|--------|
|    |       |   |   |   |   |        |

Dettagli Dichiarazioni aggiuntive

Di seguito il riepilogo delle dichiarazioni aggiuntive inserite

| 27/02/2024<br>Dipartimento di Scienze Umane<br>Percorsi di formazione iniziale dei docenti ex art. 13 DPCM del 04 agosto 2023 - classe<br>A011<br>Percorsi di formazione iniziale dei docenti ex art. 13 DPCM del 04 agosto 2023 - classe<br>A011 |
|----------------------------------------------------------------------------------------------------|
| Dipartimento di Scienze Umane<br>Percorsi di formazione iniziale dei docenti ex art. 13 DPCM del 04 agosto 2023 - classe<br>A011<br>Percorsi di formazione iniziale dei docenti ex art. 13 DPCM del 04 agosto 2023 - classe<br>A011               |
| Percorsi di formazione iniziale dei docenti ex art. 13 DPCM del 04 agosto 2023 - classe<br>A011<br>Percorsi di formazione iniziale dei docenti ex art. 13 DPCM del 04 agosto 2023 - classe                                                        |
| Percorsi di formazione iniziale dei docenti ex art. 13 DPCM del 04 agosto 2023 - classe                                                                                                    |
|                                                                                                    |
| comune                                                                                                    |
| Immatricolazione standard                                                                                                    |
|                                                                                                    |
|                                                                                                    |
|                                                                                                    |
|                                                                                                    |

### **12.** Confermare le dichiarazioni aggiuntive iscrizione annuale e cliccare su "Procedi"

| HALUM<br>HALUM<br>HONOR FL HOJAVIA | niversità<br>luropea di<br>Ioma                                       |        |           |        |        | MENU                                                            |
|------------------------------------|-----------------------------------------------------------------------|--------|-----------|--------|--------|-----------------------------------------------------------------|
| <b>E</b> « .                       | <b>1</b> 2 <b>3</b> 4 D >>                                            |        |           |        |        |                                                                 |
| Costion                            |                                                                       |        |           |        |        | 🐺 Legenda                                                       |
| Gestione                           |                                                                       |        |           |        |        | Checklist                                                       |
| In questa pa                       | gina sono elencate le dichiarazioni aggiuntive iscrizione annuale     |        |           |        |        | ø Dichiarazione inserita                                        |
| Dichiarazi                         | emico: 2023<br>oni                                                    |        |           |        |        | <ul> <li>Dichiarazione obbligatoria<br/>non inserita</li> </ul> |
| Stato                              | Dichiarazione                                                         | Valore | Dettaglio | Valore | Azioni | <ul> <li>Dichiarazione opzionale non<br/>inserita</li> </ul>    |
| ۲                                  | Carriera legata a doppla iscrizione come da DM 930 del 29 luglio 2022 | No     |           |        | 9      | Q Dettaglio dichiarazione                                       |
| ۲                                  | Sono dipendente della PA                                              | No     |           |        | 9.00   | 🕥 Cancella dichiarazione                                        |
| Indietro                           | Procedi                                                               |        |           |        |        |                                                                 |

13. Cliccare su "Scegli file" e caricare il file relativo alla foto tessera in formato ".pdf o .jpg", cliccare "Upload Foto" successivamente cliccare su "Conferma"

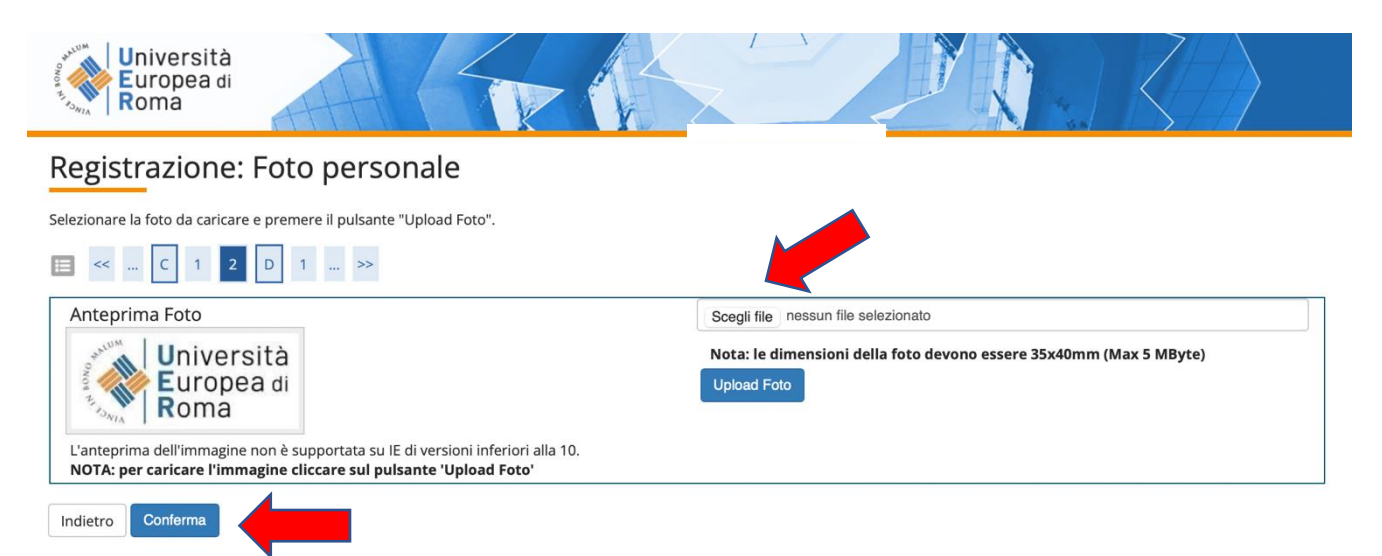

#### 12. Procedere con il caricamento dei documenti obbligatori:

- copia di un documento di riconoscimento in corso di validità- fronte e retro;
- copia del codice fiscale in corso di validità fronte e retro;

#### Cliccare su "Inserisci allegato"

| Università<br>Europea di<br>Roma                                                    |                                                                                                 | MEN            |
|-------------------------------------------------------------------------------------|-------------------------------------------------------------------------------------------------|----------------|
| E << 2 E 1 F 1 >>                                                                   |                                                                                                 |                |
| Allegati domanda                                                                    |                                                                                                 | 🖡 Legenda      |
| Allegati domanda                                                                    |                                                                                                 | E Checklist    |
| In questa pagina è possibile effettuare l' upload di documenti legati alla domanda. |                                                                                                 | Q Dettaglio    |
| Domanda di immatricolazione                                                         |                                                                                                 | Modifica       |
| – Dati domanda –                                                                    |                                                                                                 | 🗑 Elimina      |
| Tipo Domanda:                                                                       | Immatricolazione standard                                                                       | i Informazione |
| Anno Accademico Domanda:                                                            | 2023/2024                                                                                       |                |
| Facoltà:                                                                            | Dipartimento di Scienze Umane                                                                   |                |
| Corso di Studio:                                                                    | Percorsi di formazione iniziale dei docenti ex art. 13 DPCM del 04 agosto 2023 - classe<br>A011 |                |
| Percorso:                                                                           | comune                                                                                          |                |
| Data domanda:                                                                       | 27/02/2024                                                                                      |                |
| Stato:                                                                              | In Bozza                                                                                        |                |
| Lista allegati Non sono al momento presenti documenti allegati                      |                                                                                                 |                |

Indietro Avanti

Cliccare su "Scegli File" e selezionare sul proprio computer l'allegato richiesto che si intende caricare su sistema e successivamente cliccare su "Avanti". <u>Ripetere l'operazione per tutti e due gli allegati</u>.

| Università<br>Europea di<br>Roma                       |                                     |                                                                                 | MENU |
|--------------------------------------------------------|-------------------------------------|---------------------------------------------------------------------------------|------|
| 🗮 << 2 Ε 1                                             | F 1 >>                              |                                                                                 |      |
| Allegato domanda<br>Indicare i dati del documento alle | gato.                               | <ul> <li>↓ Legenda</li> <li>★ Dato obbligatorio</li> <li>☐ Checklist</li> </ul> |      |
| Domanda di immatric                                    | olazione                            |                                                                                 |      |
| Dettaglio documento                                    | Carta d'identità                    |                                                                                 |      |
| Descrizione:*                                          | Documento di riconoscimento         |                                                                                 |      |
| Allegato:*                                             | Scegli file Nessun file selezionato |                                                                                 |      |
| Indietro Avanti                                        |                                     |                                                                                 |      |
| Home                                                   |                                     |                                                                                 |      |

Concluso il processo di caricamento degli allegati obbligatori cliccare su AVANTI

| Univers<br>Europe<br>Roma          | sità<br>ea di                           |                                     |                                   |                                |               |                     |              | MENU |
|------------------------------------|-----------------------------------------|-------------------------------------|-----------------------------------|--------------------------------|---------------|---------------------|--------------|------|
| E << 2                             | 1 F 1                                   | »>                                  |                                   |                                |               |                     |              |      |
| A.U                                | 1-                                      |                                     |                                   |                                |               |                     | Legenda      |      |
| Allegati domand                    | da                                      |                                     |                                   |                                |               |                     | E Checklist  |      |
| In questa pagina è poss            | sibile effettuare l' upload             | d di documenti legati alla domanda. |                                   |                                |               |                     | Q Dettaglio  |      |
| Domanda di im                      | matricolazione                          |                                     |                                   |                                |               |                     | Modifica     |      |
| - Dati domanda                     |                                         |                                     |                                   |                                |               |                     | Elimina      |      |
|                                    |                                         |                                     |                                   |                                |               |                     |              |      |
| Tipo Domanda:                      | Tipo Domanda: Immatricolazione standard |                                     |                                   |                                |               |                     | Informazione |      |
| Anno Accademico Domanda: 2023/2024 |                                         |                                     |                                   |                                |               |                     |              |      |
| Facoltà:                           |                                         |                                     | Dipartimento di Scienze           | Umane                          |               |                     |              |      |
| Corso di Studio:                   |                                         |                                     | Percorsi di formazione ir<br>A011 | niziale dei docenti ex art. 13 | DPCM del 04 a | gosto 2023 - classe |              |      |
| Percorso:                          |                                         |                                     | comune                            |                                |               |                     |              |      |
| Data domanda:                      |                                         |                                     | 27/02/2024                        |                                |               |                     |              |      |
| Stato:                             |                                         |                                     | In Bozza                          |                                |               |                     |              |      |
| Lista allegati                     |                                         |                                     |                                   |                                |               |                     | 7            |      |
| Titolo                             | Descrizione                             | Nome file                           |                                   |                                | Validato      | Azioni              |              |      |
| Carta d'identità                   | Documento                               | Richiesta di rilascio Certificato ( | con BOLLO_SOSTEGNO.pdf            |                                | 1             | 9 🗟 🔞               | ]            |      |
| Indietro Avanti                    |                                         | 1                                   | Inserisci Allegato                |                                | -1            |                     |              |      |

13. Indicare immatricolazione standard; inserire l'anno accademico di prima immatricolazione al sistema universitario italiano (es. 1989/1990); se non si ricorda la data di immatricolazione, inserire la data di inizio dell'anno accademico ossia 01 ottobre 1989; inserire l'Ateneo in cui si è effettuata l'immatricolazione. Se ci si sta immatricolando al sistema universitario per la prima volta inserire l'a.a. 2023/2024 e la data odierna. Cliccare su "Avanti"

| Università<br>Europea di<br>Roma                                   |                                               | MEN                                                    |
|--------------------------------------------------------------------|-----------------------------------------------|--------------------------------------------------------|
| 😑 << 1 F 1                                                         | 2 G >>                                        |                                                        |
| Immatricolazione: Dat                                              | i immatricolazione                            | <ul> <li>Legenda</li> <li>Dato obbligatorio</li> </ul> |
| In questa pagina vengono richies                                   | ti altri dati necessari all'immatricolazione. | E Checklist                                            |
| Tipo di immatricolazione <b>Tipo:*</b>                             | Immatricolazione standard                     |                                                        |
| Dati prima immatricolazione n                                      | l sistema universitario                       |                                                        |
| Anno Accademico:*                                                  | 2023/2024 🗸                                   |                                                        |
| Data di prima                                                      | 20/09/2018                                    |                                                        |
| immatricolazione nel<br>sistema universitario:*                    | (gg/MM/)yyy)                                  |                                                        |
| Ateneo di prima<br>immatricolazione nel<br>sistema universitario:* | Università Europea di Roma 🗸                  |                                                        |
| Ulteriori dati                                                     |                                               |                                                        |
| Sedi:*                                                             | ROMA                                          |                                                        |
| Portatore di handicap:*                                            | ○ Si ● No                                     |                                                        |
|                                                                    |                                               |                                                        |

### 14. Riepilogo dei dati già inseriti, e successivamente cliccare su "Conferma"

| Università<br>Europea di<br>Roma |     |  |  | - An<br>Ba | $\langle \rangle$ | MENU |
|----------------------------------|-----|--|--|------------|-------------------|------|
| \Xi << F 1 2                     | G 1 |  |  |            |                   |      |

#### Conferma scelte precedenti

#### Legenda

In questa pagina sono riepilogate tutte le scelte impostate. Se corrette, procedi con la conferma, altrimenti utilizza il tasto "Indietro" per apportare le modifiche.

| Anno Accademico                  | 2023/2024                                                                                       |
|----------------------------------|-------------------------------------------------------------------------------------------------|
| Facoltà                          | Dipartimento di Scienze Umane                                                                   |
| Tipo di Titolo di Studio         | Formazione iniziale insegnanti                                                                  |
| Tipo di Corso di Studio          | Formazione iniziale insegnanti                                                                  |
| Tipo domanda di immatricolazione | Immatricolazione standard                                                                       |
| Corso di Studio                  | Percorsi di formazione iniziale dei docenti ex art. 13 DPCM del 04 agosto 2023 - classe<br>A011 |
| Ordinamento di Corso di Studio   | Percorsi di formazione iniziale dei docenti ex art. 13 DPCM del 04 agosto 2023 - classe<br>A011 |

#### – Dati immatricolazione al Sistema Universitario —

| A.A. Immatricolazione SU   | 2023/2024                  |
|----------------------------|----------------------------|
| Data Immatricolazione SU   | 20/09/2018                 |
| Ateneo Immatricolazione SU | Università Europea di Roma |

#### Altri Dati di Immatricolazione

| Tipologia didattica |      |  |
|---------------------|------|--|
| Stato occupazionale |      |  |
| Sede                | ROMA |  |
| Indietro Conferma   |      |  |

# 15. A conclusione del processo di immatricolazione per visualizzare i pagamenti sarà necessario accedere al MENU→SEGRETERIA→PAGAMENTI

|                                              | - int                                                                                         |                                                                                  | X                                                           |                                                                                                    |                                                                                                    |
|----------------------------------------------|-----------------------------------------------------------------------------------------------|----------------------------------------------------------------------------------|-------------------------------------------------------------|----------------------------------------------------------------------------------------------------|----------------------------------------------------------------------------------------------------|
| Im                                           | nmatricolazione                                                                               |                                                                                  |                                                             |                                                                                                    |                                                                                                    |
| In c                                         | questa pagina sono presentati i                                                               | dati inseriti durante la procedura di immatricolazione. Se tutti i dati sono cor | retti, si può procedere alla visualizzazione e stampa de    | l documento di immatricolazione.                                                                                                    |                                                                                                    |
| _ 1                                          | Dati Immatricolazion                                                                          | e                                                                                |                                                             |                                                                                                    |                                                                                                    |
|                                              | Anno Accademico                                                                               |                                                                                  | 2023                                                        |                                                                                                    |                                                                                                    |
| 1                                            | Facoltà                                                                                       |                                                                                  | Dipartimento di Scienze Umane                               |                                                                                                    |                                                                                                    |
| 1                                            | Tipo di Titolo di Studio                                                                      |                                                                                  | Formazione iniziale insegnanti                              |                                                                                                    |                                                                                                    |
|                                              | Tipo di Corso di Studio<br>Tipo di immatricolazione                                           |                                                                                  | Formazione iniziale insegnanti<br>Immatricolazione standard |                                                                                                    |                                                                                                    |
|                                              | Corso di Studio                                                                               |                                                                                  | Percorsi di formazione iniziale dei docenti ex art. 1       | 3 DPCM del 04 agosto 2023 - classe A011                                                                                                    |                                                                                                    |
| (                                            | Ordinamento di Corso di Stud                                                                  | io                                                                               | Percorsi di formazione iniziale dei docenti ex art. 1       | 3 DPCM del 04 agosto 2023 - classe A011                                                                                                    |                                                                                                    |
| - 1                                          | Dati immatricolazion                                                                          | e al Sistema Universitario                                                       |                                                             |                                                                                                    |                                                                                                    |
| 7                                            | A.A. Immatricolazione SU                                                                      |                                                                                  | 2023/2024                                                   |                                                                                                    |                                                                                                    |
|                                              | Data Immatricolazione SU                                                                      |                                                                                  | 20/09/2018                                                  |                                                                                                    |                                                                                                    |
| 1                                            | Ateneo Immatricolazione SU                                                                    |                                                                                  | Università Europea di Roma                                  |                                                                                                    |                                                                                                    |
| 1                                            | Dati di immatricolazi                                                                         | one Ateneo di Provenienza                                                        |                                                             |                                                                                                    |                                                                                                    |
| 1                                            | Anno Accademico di inizio ca                                                                  | riera                                                                            | 2023/2024                                                   |                                                                                                    |                                                                                                    |
| 1                                            | Ateneo di inizio carriera                                                                     |                                                                                  | Università Europea di Roma                                  |                                                                                                    |                                                                                                    |
|                                              |                                                                                               |                                                                                  |                                                             | Instanticol                                                                                                    |                                                                                                    |
|                                              |                                                                                               |                                                                                  |                                                             | Receive<br>Immarice<br>Pagement<br>Physical Association<br>Physical Association<br>Phys                                                                        |                                                                                                    |
|                                              |                                                                                               |                                                                                  |                                                             | Pagament<br>Abligation<br>Abligation                                                                                                    | utatione                                                                                                    |
| are                                          | sul numero F<br>niversità<br>uropea di<br>oma                                                 | -attura in blu e successivamente                                                 | e cliccare su "Stampa N                                     | MAV".                                                                                                    | statione states of the states of the states            |
| are<br>Ur<br>Rc                              | sul numero F<br>niversità<br>uropea di<br>oma                                                 | <sup>-</sup> attura in blu e successivamente                                     | e cliccare su "Stampa N                                     | MAV".                                                                                                    | dazione dazione<br>energia dazione dazione dazione dazione dazione dazione dazione dazione dazione dazione dazione dazione dazione<br>energia dazione dazione dazione dazione dazione dazione dazione dazione dazione dazione dazione dazione dazione<br>energia dazione dazione dazione dazione dazione dazione dazione dazione dazione dazione dazione dazione dazione<br>energia dazione dazione<br>e dazione dazione dazione dazione dazione dazione dazione dazione dazione dazione dazione dazione dazione dazione dazione dazione dazione dazione dazione dazione dazione dazione dazione dazione dazione dazione dazione dazione dazione dazione dazione dazione |
| ur<br>Ur<br>Rc<br>se<br>nco                  | sul numero F<br>niversità<br>propea di<br>oma                                                 | <sup>-</sup> attura in blu e successivamente                                     | e cliccare su "Stampa N                                     | MAV".                                                                                                    | utatione data                                                                                                    |
| care<br>Ur<br>Ec<br>Rc<br>se<br>nco          | sul numero F<br>hiversità<br>uropea di<br>oma<br>Tasse<br>visualizza la lista delle tas       | Fattura in blu e successivamente                                                 | e cliccare su "Stampa N                                     | MAV".                                                                                                    | dadone dadone dadone dadone dadone dadone dadone dadone dadone dadone da dadone dadone da                                                                                                    |
| se<br>NCO<br>biti fa                         | sul numero F<br>niversità<br>iropea di<br>oma<br>Tasse<br>visualizza la lista delle tas       | Fattura in blu e successivamente                                                 | e cliccare su "Stampa N                                     | Active<br>MAV".                                                                                                    | utatione<br>(asione<br>ado<br>ore invalida<br>rritera                                                                                                    |
| se<br>Diti fa                                | sul numero F<br>niversità<br>propea di<br>oma<br>Tasse<br>visualizza la lista delle tas       | Fattura in blu e successivamente                                                 | e cliccare su "Stampa N                                     | According to the second second                                                                                                    | utatione data                                                                                                    |
| are<br>Ur<br>Eu<br>Rc<br>se<br>nco<br>iti fa | sul numero F<br>niversità<br>propea di<br>oma<br>Tasse<br>visualizza la lista delle tas<br>ti | Fattura in blu e successivamente                                                 | e cliccare su "Stampa N                                     | According<br>According<br>According | udatione de la conservatione de la conservatione de la conservatione de la conservation de la conservatione de la conservatione de la conservation           |

#### Modalità di pagamento del MAV

Si ricorda che il MAV può essere pagato:

- Utilizzando un conto corrente on-line; in questo caso si dovrà inserire nell'apposito spazio il "codice identificativo MAV". Non si inserisce il Codice IBAN;
- presso qualsiasi banca del territorio nazionale italiano;
- online tramite home banking (in Italia);
- **con carta di credito o PayPal** tramite <u>Scrigno Pago Facile</u> (sia per utenti registrati che non registrati al servizio).

## **16.** Al termine dell'iscrizione riceverete un'email con un link con il quale poter accedere al Form per il completamento dell'iscrizione e l'inserimento delle autocertificazioni necessarie.

Per ogni eventuale chiarimento è possibile contattare lo Staff dei Percorsi di Formazione iniziale dei docenti all'indirizzo e-mail <u>formazionedocenti@unier.it</u>